## บันทึกข้อความ

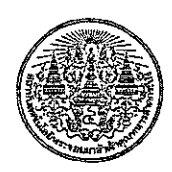

หน่วยงาน ส่วนประสานงานเพื่อการบริหารจัดการกลาง สำนักงานอธิการบดี โทร. ๒๑๒๔, ๒๑๓๑ ที่ ศธ. ๐๕๒๔.๐๑(๑๖)/๑๛๐ เรื่อง การรายงานผลการติดตามประเมินผลและการปรับปรุงการควบคุมภายในรอบระยะเวลา ๑๒ เดือน ประจำปึงบประมาณ พ.ศ.๒๕๕๗

เรียน คณะทำงานประสานงานบริหารความเสี่ยง (ตามรายชื่อแนบ)

ด้วยสถาบัน ขอให้หน่วยงานรายงานผลการติดตามประเมินผลและการปรับปรุงการควบคุม ภายในรอบระยะเวลา ๑๒ เดือน (๑ ต.ค. ๕๖ – ๓๑ ก.ย. ๕๗) ประจำปึงบประมาณ พ.ศ. ๒๕๕๗ ตามแบบ ติดตาม ปย.๒ หรือ ERM-๐๕ โดยขอให้รายงานผลผ่านระบบ Online ซึ่งส่วนประสานงานเพื่อการบริหาร จัดการกลางจะเปิดระบบให้คณะทำงานดำเนินการกรอกข้อมูลความเสี่ยง ประจำปึงบประมาณ ๒๕๕๗ ได้ ตั้งแต่บัดนี้จนถึงวันที่ ๑๕ กันยายน ๒๕๕๗

ดังนั้นเพื่อความสะดวกรวดเร็วและเป็นมาตรฐานเดียวกันตามที่ได้จัดการบรรยายและฝึก ปฏิบัติการ (workshop) ในการประชุมเชิงปฏิบัติการบริหารความเสี่ยงเมื่อวันที่ ๒๙ – ๒๘ มกราคม ๒๕๕๗ และวันที่ ๒๔ กุมภาพันธ์ ๒๕๕๗ ที่ผ่านมา จึงขอความร่วมมือคณะทำงานประสานงานบริหารความ เสี่ยง ดำเนินการกรอกข้อมูลความเสี่ยงผ่านระบบ Online ให้แล้วเสร็จตามระยะเวลาที่กำหนด

้จึงเรียนมาเพื่อโปรดทราบและดำเนินการต่อไปด้วย จักขอบคุณยิ่ง

(รองศาสตราจารย์จันทนี เพชรานนท์) รักษาการแทนรองอธิการบดี

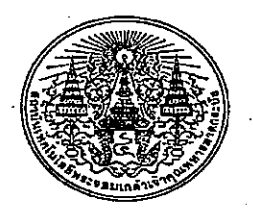

## คำสั่งสถาบันเทคโนโลยีพระจอมเกล้าเจ้าคุณทหารลาดกระบัง ที่ ๑๓๙๓ / ๒๕๕๖ เรื่อง แต่งตั้งคณะทำงานประสานงานบริหารความเสี่ยง ประจำปีงบประมาณ ๒๕๕๗

เพื่อให้การดำเนินงานบริหารความเสี่ยงภายในสถาบันเทคโนโลยีพระจอมเกล้าเจ้าคุณทหารลาดกระบัง เป็นไปในทิศทางเดียวกันสอดคล้องกับพันธกิจหลัก และบรรลุผลตามคำรับรองการปฏิบัติงาน ประจำปีงบประมาณ ๒๕๕๗ สถาบันจึงแต่งตั้งคณะทำงานประสานงานบริหารความเสี่ยง ประจำปีงบประมาณ ๒๕๕๗ ดังมีรายนาม ต่อไปนี้

| -           |                  |                   |
|-------------|------------------|-------------------|
| ଭ.          | ศ.ดร.โมไนย       | ไกรฤกษ์           |
| ්.          | รศ.จันทนี        | เพชรานนท์         |
| ബ.          | อ.ดร.นฤบดี       | ศรีสังข์          |
| ď.,         | . นางอัญชลี      | แก้วรักษ์         |
| ፈ.          | ์ นางจิราพร      | หาญกลับ           |
| ່ວ.         | อ.ตร.อำนาจ       | ขาวเน             |
| ബ്.         | นายพจน์          | สละชีพ            |
| ଜ.          | นางสาวเบญจมาภรณ์ | จันทร์แสงสุก      |
| ଙ୍କ.        | ผศ.พิเขฐ         | โสวิทยสกุล        |
| െ.          | นางสาวภิรมรัตน์  | สวัสดิ์ละคร       |
| <b>Ø</b> Ø. | นางสาววรรณา      | ใจโพธิ์           |
| මේ.         | ผศ.ดร.กาญจนา     | บุญภักดิ์         |
| ଭଗ୍ମ.       | นางปราณี         | นิลขาว            |
| ଭଙ୍କ.       | นางวิภา          | รอดย้อย           |
| ୦୯.         | อาจารย์สุจิตรา   | สุคนธมัติ         |
| ඉ්ට.        | นางสาวณิฐารัตน์  | คำวีระ            |
| ରମ୍ଭ.       | นางเจือจันทร์    | คำวิระ            |
| ରର୍ଜ.       | รศ.ดร.จำรูญ      | เล้าสินวัฒนา      |
| ଉଟ୍ଟ.       | นางสำเนา         | ภัทรรัตนนั้นท์    |
| စဝ.         | น.ส.มณฑา         | สุวรรณรัตน์       |
| ම්.         | อ.ดร.สิงหะ       | ฉวีสุข            |
| ම්ම.        | นางวนิดา         | ศุภเจียรนันท์     |
| ්ක.         | นางดาระกา        | ศิริสันติสัมฤทธิ์ |
| ୭୯.         | อ.ดร.โสรยา       | เกิดพิบูลย์       |
| ୭୯.         | นางสุธาทิพย์     | พันธุ์เป้า        |
| ම්්.        | นางสาวศศินฉัตร   | อุ่นอบ            |
|             |                  | T                 |

อธิการบดี รองอธิการบดี วิทยาเขตชุมพร วิทยาเขตชุมพร วิทยาเขตชุมพร คณะวิศวกรรมศาสตร์ คณะวิศวกรรมศาสตร์ คณะวิศวกรรมศาสตร์ คณะสถาปัตยกรรมศาสตร์ คณะสถาปัตยกรรมศาสตร์ คณะสถาปัตยกรรมศาสตร์ คณะครุศาสตร์อุตสาหกรรม คณะครุศาสตร์อุตสาหกรรม คณะครุศาสตร์อุตสาหกรรม คณะวิทยาศาสตร์ คณะวิทยาศาสตร์ คณะวิทยาศาสตร์ คณะเทคโนโลยีการเกษตร คณะเทคโนโลยีการเกษตร คณะเทคโนโลยีการเกษตร คณะเทคโนโลยีสารสนเทศ คณะเทคโนโลยีสารสนเทศ คณะเทคโนโลยีสารสนเทศ คณะอุตสาหกรรมเกษตร คณะอุตสาหกรรมเกษตร คณะอุตสาหกรรมเกษตร

ที่ปรึกษาคณะทำงาน ประธานคณะทำงาน คณะทำงวน คณะทำงาน คณะทำงาน คณะทำงาน คณะทำงาน คณะทำงาน คณะทำงาน คณะทำงาน คณะทำงาน คณะทำงาน คณะทำงาน คณะทำงาน คณะทำงาน คณะทำงาน คณะทำงาน คณะทำงาน คณะทำงาน คณะทำงาน คณะทำงาน คณะทำงาน คณะทำงาน คณะทำงาน คณะทำงาน คณะทำงาน

|   |   |               |                    |                  | Ì                                                  |            |
|---|---|---------------|--------------------|------------------|----------------------------------------------------|------------|
|   |   |               |                    |                  |                                                    |            |
|   |   |               |                    |                  |                                                    |            |
|   |   | ්තක්.         | อ.คร.รณชัย         | ติยะรัตนาฑัย     | วิทยาลัยนานาชาติ                                   |            |
|   |   | ଡିଜ.          | อ.ดร.จารวิสข์      | ปราบณศักดิ์      | วิทยาลัยนานาชาติ                                   | คณะห้างาน  |
|   |   | ಠಿನ.          | นางสาวสุธาสินี     | โกมลดิษร์        | วิทยาลัยนานาชาติ                                   | คณะท้างาน  |
|   |   | ഩഠ.           | ผศ.ดร.ชัยยันต์     | เจตนาเสน         | <ol> <li>วิทยาลัยนวัตกรรมการจัดการข้อมล</li> </ol> | คณะทำงาน   |
|   |   | ഒര.           | อ.ดร.ราชศักดิ์     | ศักดานุภาพ       | วิทยาลัยนวัตกรรมการจัดการข้อมล                     | คณะทำงาน   |
|   |   | ബിഇ.          | นางสาววันทนา       | ช้างชัย          | วิทยาลัยนวัตกรรมการจัดการข้อมูล                    | คณะทำงาน   |
|   |   | ണബ.           | นางสาววนิดา        | นพรัตน์          | วิทยาลัยนวัตกรรมการจัดการข้อมูล                    | คณะทำงาน   |
|   |   | ണഭ്.          | อาจารย์ปรเมศร์     | อัศวเรืองพิภพ    | วิทยาลัยการบริหารและจัดการ                         | คณะทำงาน   |
|   |   | നഭ്.          | อ.ดร.ชลิตา         | ศรีนวล           | วิทยาลัยการบริหารและจัดการ                         | คณะทำงาน   |
|   |   | ແລ.           | นางศรีสุนันท์      | สุขถาวร          | วิทยาลัยการบริหารและจัดการ                         | คณะทำงาน   |
|   |   | ണെ.           | ผศ.ดร.เบญจพล       | ตันสู้           | วิทยาลัยนาโนเทคโนโลยีพระจอมเกล้าลาดกระบัง          | คณะทำงาน   |
|   | - | ണപ്പ.         | นางแอนนา           | ถนอมงาม          | วิทยาลัยนาโนเทคโนโลยีพระจอมเกล้าลาดกระบัง          | คณะทำงาน   |
|   |   | ണേട്.         | นางสาวฐิวรรณภรณ์   | ฤแด่น            | วิทยาลัยนาโนเทคโนโลยีพระจอมเกล้าลาดกระบัง          | คณะทำงาน   |
|   |   | ೯೦.           | อ.คร.ธนัญชัย       | ตรีภาค           | สำนักทะเบียนและประมวลผล                            | คณะทำงาน   |
|   |   | <b>ଝ</b> ର.   | นางมลิวัลย์        | อริพงษ์          | สำนักทะเบียนและประมวลผล                            | คณะทำงาน   |
| - |   | ඤ්භ.          | อ.อมรชัย           | ชัยชนะ           | สำนักหอสมุดกลวง                                    | ัคณะทำงาน  |
|   |   | ഭ്ണ.          | นางอัญชลี          | ถนอมทรัพย์       | สำนักหอสมุดกลาง                                    | คณะทำงาน   |
|   |   | <b>ć</b> ¢.   | นายวิภาส           | อ่อนน้อม         | สำนักหอสมุดกลาง                                    | ั คณะทำงวน |
|   |   | <i>ଢି</i> ଝି. | รศ.อาจินต์         | น่วมสำราญ        | สำนักบริการคอมพิวเตอร์                             | คณะทำงวน   |
| ť |   | <ු වේ.        | ัรดท.สมชาติ        | เลิกบางพลัด      | สำนักบริการคอมพิวเตอร์                             | คณะทำงวน   |
|   |   | ଙ୍ଘା.         | นางณัฏฐา           | เหมินทร์         | สำนักบริการคอมพิวเตอร์                             | คณะทำงาน   |
|   |   | ៤ದ.           | นายธีรยุทธ         | บูรณพิทักษ์สันติ | สำนักส่งเสริมและบริการวิชาการพระจอมเกล้าลาดกระบัง  | คณะทำงาน   |
|   |   | <i></i> ಷನ.   | นางสาวอมรรัตน์     | สมเจตน์เลิศเจริญ | สำนักส่งเสริมและบริการวิชาการพระจอมเกล้าลาดกระบัง  | คณะทำงาน   |
|   |   | ఉం.           | นางสาวพิมสหรา<br>- | ·ยาคล้าย<br>-    | สำนักส่งเสริมและบริการวิชาการพระจอมเกล้าลาดกระบัง  | คณะทำงาน   |
|   |   | ഭ്ര.          | นางวิภาพร          | อินทรสุวรรณ      | หัวหน้าสำนักงานสภาสถาบัน                           | คณะทำงาน · |
|   |   | ഭ്ര.          | นางสาววรงค์พร      | บุญยมัย          | ผอ.ส่วนบริหารงานทั่วไป สำนักงานสภาสถาบัน           | คณะทำงาน   |
|   |   | ഭ്ണ.          | นางนิภา            | หนูสังข์         | ผอ.ส่วนตรวจสอบ สำนักงานสภาสถาบัน                   | คณะทำงาน   |
|   | • | č¢.           | นางสาวประสบจรูญ    | เตียสมุทร        | ส่วนตรวจสอบ สำนักงานสภาสถาบัน                      | คณะท้ำงาน  |
|   |   | ೬೯.           | นางสาวจริยา        | นามเสนาะ         | ผู้อำนวยการส่วนบริหารงานทั่วไป                     | คณะทำงาน   |
|   |   | <b>ස්</b> ප්. | นางศิณีณาฎ         | ยมวรรณ           | ส่วนบริหารงานทั่วไป                                | คณะทำงาน   |
|   |   | ଝିଟା.         | นางวันดี           | บุญยิง           | ผู้อำนวยการส่วนแผนงาน                              | คณะทำงาน   |
|   |   | ೬ೆದ.          | นางสาวธนัญชนก      | จ้อยรักษา        | ส่วนแผนงาน                                         | คณะทำงาน   |
|   |   | ೯.            | นางสาวอำพร         | น้อยสัมฤทธิ์     | ผู้อำนวยการส่วนการคลัง                             | ุคณะทำงาน  |
|   |   | bo.           | นางสาวระวิวรรณ     | เจริญผ่อง        | ส่วนการคลัง                                        | คณะทำงาน   |
|   |   | ්ට ඉ.         | นางสาววันเพ็ญ      | เกิดศรี          | ผู้อำนวยการส่วนประกันคุณภาพการศึกษา                | คณะทำงาน   |
|   |   | ත්ම.          | นางสาวคมคาย        | ทองปลิว          | ส่วนประกันคุณภาพการศึกษา                           | คณะทำงาน   |
|   | • | ්ත.           | นางสาวสอาดองค์     | อุตระ            | ผู้อำนวยการส่วนกิจการนักศึกษา                      | คณะทำงาน   |
|   |   | 'ಎ೯.          | นางเชาวนิตย์       | ชาญสิทธิโชค      | ส่วนกิจการนักศึกษา                                 | คณะทำงาน   |
|   |   | ්සේ.          | นางนิศากุน         | วรุตม์พงศ์       | ผู้อำนวยการส่วนบำรุงรักษาและยานพาหนะ               | คณะทำงาน   |
|   |   | ත්ත.          | นางสาวฉัตธิญา      | ใสสะอาด          | · ส่วนบำรุงรักษาและยานพาหนะ                        | คณะทำงาน   |
|   |   |               | <b>、</b>           |                  |                                                    |            |
|   |   |               | -                  |                  |                                                    |            |
|   |   |               |                    | -                |                                                    |            |
|   |   |               |                    |                  |                                                    |            |

|   | ଚ୍ଚଟା. | นางสาวบรรจง      | น้อยพรหม       | ผู้อำนวยการส่วนบริหารทรัพยากรบุคคล      | คณะทำงาน                               |
|---|--------|------------------|----------------|-----------------------------------------|----------------------------------------|
|   | ರಿದ.   | นางนิสากร        | ศรีนวลแตง      | ส่วนบริหารทรัพยากรบุคคล                 | คณะทำงาน                               |
|   | ්තේ.   | นางสุดาพันธ์     | มั่นเข็มทอง    | ผู้อำนวยการส่วนอาคารสถานที่             | คณะทำงาน                               |
|   | ଶଠ.    | นางสมพร          | ยงประเดิม .    | ส่วนอาคารสถานที่                        | คณะทำงาน                               |
| j | ମ୍ବ.   | นางสาวเจริญสุข   | ศึกษาศิลป์     | ผู้อำนวยการส่วนพัสดุ                    | คณะทำงาน                               |
|   | ଜାତ.   | นางนฤมล          | กำเนิดมณี      | ส่วนพัสดุ                               | คณะทำงวน                               |
|   | ലില.   | นางปรานอม        | เอี้ยบศิริเมธี | ผู้อำนวยการส่วนบริหารวิชาการและวิจัย    | คณะทำงาน                               |
|   | ബ്.    | นวงสาวผจงจิตต์   | ยืนวงษ์        | ส่วนบริหารวิชาการและวิจัย               | คณะทำงาน                               |
|   | ଟାଙ୍କ. | นางสาววิจา       | ตินตะโมระ      | ผู้อำนวยการส่วนวิเทศสัมพันธ์            | คณะทำงาน                               |
|   | ໜ່ວ.   | นางลลิต <b>า</b> | วิศิษฎอนุพงษ์  | ส่วนวิเทศสัมพันธ์                       | คณะทำงาน                               |
|   | ബബ.    | นางสาววรวรรณ     | สุวรรณฦฏ       | ผู้อำนวยการส่วนนิติการ                  | คณะทำงาน                               |
|   | ബപ്പം. | นางสาวสัดดา      | นุชนนท์        | ส่วนนิติการ                             | คณะทำงาน                               |
|   | ଚାଟ.   | นายโสพล          | จันทรโชติ      | ผู้อำนวยการส่วนสารนิเทศและประซาสัมพันธ์ | คณะทำงาน                               |
|   | ಡಂ.    | นางสาวสิดวรัศมิ์ | เผ่าภู่        | ส่วนสารนิเทศและประชาสัมพันธ์            | คณะทำงาน                               |
|   | പ്പം.  | นางสาวกานต์รวี   | โกมลดิษฐ์      | ส่วนประสานงานเพื่อการบริหารจัดกำรกลาง   | เลขานุการคณะทำงาน                      |
|   | ಡಠಿ.   | นายอรรถพล        | ค้ำเสนาะ       | ส่วนประสานงานเพื่อการบริหารจัดการกลาง   | ผู้ช่วยเล <sup>่</sup> ขานุการคณะทำงาน |
|   | ര്ണ.   | นางสาวมลฤดี      | ภูจาด          | ส่วนประสานงานเพื่อการบริหารจัดการกลาง   | ผู้ช่วยเลขานุการคณะทำงาน               |
|   |        |                  |                |                                         |                                        |

โดยให้คณะทำงานประสานงานบริหารความเสี่ยง มีหน้าที่ดังนี้

- ๑. รับทราบนโยบายการบริหารความเสี่ยง ประจำปีงบบ่ระมาณ ๒๕๕๗
- วิเคราะห์ความเสี่ยงภายในองค์กร ประจำปังบประมาณ ๒๕๕๗
- ๓. กำหนดองค์ประกอบการบริหารความเสี่ยงภายในองค์กร
- ปฏิบัติหน้าที่อื่นๆ ที่เกี่ยวข้องกับการบริหารความเสี่ยง

ทั้งนี้ ตั้งแต่บัดนี้เป็นต้นไป

สั่ง ณ วันที่ \ฏo ธันวาคม พ.ศ.๒๕๕๖

An

(ศาสตราจารย์ ดร.โมไนย ไกรถุกษ์) รักษาการแทนอธิการบดี

| dia dia dia dia dia dia dia dia dia dia | ็นประสานงานเพื่อการบริหารจัดการกลาง<br>entrical Coordinated Administration                                                       |
|-----------------------------------------|----------------------------------------------------------------------------------------------------|
| เมนูหลัก                                | งานบริหารความเสี่ยง                                                                                                    |
| หน้าแรก                                 |                                                                                                    |
| บุคลากร                                 | กรอกข้อมูลความเสียง                                                                                                    |
| กิจกรรม                                 | คลิกที่นี                                                                                                    |
| ปฏิทินดวามเสี่ยง                        |                                                                                                    |
| ปฏิทินของส่วนงาน                        |                                                                                                    |
| ERM                                     | <ul> <li>ชาติสนทารกรอกแบบพอรมความเสียง บระจำบงบรรมาณ พ.ศ. 2557 PDP</li> <li>วิธี Print ข้อมูลความเสียงของหน่วยงาน PDF</li> </ul> |
| TQA                                     | • แบบฟอร์ม ปย.1 Word                                                                                                    |
| BCM                                     | สบับสนุนงานบริหารดวามเสี่ยง                                                                                                    |
| EDPEX                                   |                                                                                                    |
|                                         | Shopping Risks                                                                                                    |

ที่หน้าเว็บ http://cca.kmitl.ac.th/erm.html คลิกที่ กรอกข้อมูลความเสี่ยง

| ส่งข   | ข้อมูลคว                                                                                                    | ามเสี่ยง                                                                                                    |                                                                                                    |                                                                         |                                                                               |                                                |                             |                                   |                                       |  |
|--------|----------------------------------------------------------------------------------------------------|----------------------------------------------------------------------------------------------------|----------------------------------------------------------------------------------------------------|-------------------------------------------------------------------------|-------------------------------------------------------------------------------|------------------------------------------------|-----------------------------|-----------------------------------|---------------------------------------|--|
| คลื    | ใกที่หน่วยงาน                                                                                                    | ของท่านเพื่อ                                                                                                    | เริ่มต้นส่งแบบฟอร์ม                                                                                        |                                                                         |                                                                               |                                                |                             |                                   |                                       |  |
| ส่วน   | งานวิชาการ                                                                                                    |                                                                                                    |                                                                                                    |                                                                         |                                                                               |                                                |                             |                                   |                                       |  |
| 2. คล์ | คณะวิศวกร<br>คณะสถาบั<br>คณะครุศาส<br>คณะวิทยาเ<br>คณะเทคโร<br>คณะเทคโร<br>คณะเทคโร<br>คณะอุตสา<br>วิทยาลัยนา<br>วิทยาลัยนา<br>วิทยาลัยนา<br>วิทยาลัยกา | รมศาสตร์<br>ลยกรรมศาสต<br>เตร์อุตสาหกระ<br>สาสตร์<br>มโลยีสารสนเ<br>โลยีสารสนเ<br>หกรรมเกษตร<br>มพรเขตรอุตม<br>เนาชาติ<br>เโนเทคโนโลยี<br>เกรรมการจัด<br>เรบริหารและจั<br>น่วยงานข | ร์<br>รม<br>กศ<br>เศักดิ์<br>บีพระจอมเกล้าลาดกระบ<br>การข้อมูล<br>ดการ<br>องท่าน                           | 50                                                                      |                                                                               |                                                |                             |                                   |                                       |  |
| ⊞      | คณะวิศวกร<br>ไฟล์ แก้ไข                                                                                                    | รมศาสตร์แบ<br>แสดงแทรก                                                                                                    | บบฟอร์มความเสี่ยง 255<br>รูปแบบ ข่อมูล เครื่องมือ                                                          | 37 ☆ 🖿<br>ความช่วยเหลือ แก้ไขครั้งส่                                    | าสุดวันที่ 10 เมษายน โดย นิร<br>> =                                           |                                                | <del>7</del> 7              |                                   |                                       |  |
| fx     | ERM 01 การพิ                                                                                                    | ารณาศัดเสือก โค                                                                                                    | รงการ/กิจกรรม ที่จะค่าเนินการวิ                                                                            | เคราะห์ความเสียง                                                        |                                                                               |                                                | 2                           |                                   |                                       |  |
|        | A                                                                                                    | В                                                                                                    | С                                                                                                    | D                                                                       | E                                                                             | F                                              | G                           | н                                 | 1                                     |  |
| 1      |                                                                                                    |                                                                                                    | E                                                                                                    | ERM 01 การพิจารณาคัดเลือก 1                                             | โครงการ/กิจกรรม ที่จะดำเนินก                                                  | ารวิเคราะห์ความเสี่ยง                          |                             |                                   |                                       |  |
| 2      | พันธกิจ                                                                                                    | ประเด็นความ                                                                                                    | เป็นโลยสาร์แกา สาม                                                                                         | เป็าประสงค์ของ สจล.                                                     | ปัจจับเสี่ยงกิดรงดายได้จดธร                                                   | เกณฑ์การคัดเลือก                               |                             |                                   |                                       |  |
| 3      | ยุทธศาสตร์                                                                                                    | เสียง                                                                                                    | LD ID FORVOID DV WYW.                                                                                      | (มิคิประสิทธิผล)                                                        |                                                                               | "<br>ระดับความส่ำคัญค่อ<br>การบรรลุเป้าประสงค์ | งบประมาณที่ได้<br>รับ (บาท) | กลุ่มผู้รับบริการ                 | ระดับความเสี่ยงของ<br>โครงการ/กิจกรรม |  |
| 4      | การเรียนการ ~<br>สอน                                                                                                    | ด้านกลยุทธ์ 👻                                                                                                    | บัณฑิตมิความรู้ คุณธรรม<br>จริยธรรม จรรยาบรรณ มีวินัย<br>และเสียสละ ตอบสนองการ<br>พัฒนาประเทศ และรองรับการ | จำนวนนักศึกษาเข้าใหม่ระดับ<br>บัณฑิตศึกษาเป็นไปตาม<br>แผนการรับนักศึกษา | จำนวนนักศึกษาเข้าใหม่ระดับ<br>บัณฑิตศึกษาค่ำกว่าแผนที่<br>กำหนด               | ត្                                             |                             | อาจารย์ นักศึกษา ผู้<br>ประกอบการ | เสี่ยงสูง                             |  |
| 5      |                                                                                                    |                                                                                                    | เป็นประชาคมอาเชยน                                                                                          |                                                                         |                                                                               | ั<br>โปรดเลือก                                 |                             |                                   | ั<br>โปรดเดือก                        |  |
| 6      |                                                                                                    |                                                                                                    |                                                                                                    |                                                                         |                                                                               | ั<br>โปรดเลือก                                 |                             |                                   | ั<br>โปรดเล็อก                        |  |
| 7      |                                                                                                    |                                                                                                    |                                                                                                    |                                                                         |                                                                               | ั<br>โปรดเลือก                                 |                             |                                   | ั<br>โปรคเลือก                        |  |
| 8      |                                                                                                    |                                                                                                    |                                                                                                    |                                                                         |                                                                               | ั<br>โปรดเลือก                                 |                             |                                   | ~<br>โปรดเล็อก                        |  |
| 9      | การเรียนการ ⊸<br>สอน                                                                                                    | ด้านการปฏิบัติ ⊬<br>งาน                                                                                                    | ผลิตบัณฑิตให้มีคุณภาพครง<br>ตามมาตรฐานวิชาการและ<br>วิชาชีพ และเป็นที่ค้องการของ<br>ตลาดแรงงาน             | นักศึกษสามารถใ<br>อังกฤษในการปฏิ                                        | ในักศึกษาขาดทักษะในการให<br>ภาษาอังกฤษทั้งการพูด อ่าน<br>เขียน และแปลความหมาย | ត្តរ                                           |                             | อาจารย์ นักศึกษา ผู้<br>ประกอบการ | .สียงสูง                              |  |
|        |                                                                                                    |                                                                                                    |                                                                                                    |                                                                         | 1                                                                             |                                                |                             | 1                                 | ~                                     |  |

3. ที่หน้าของหน่วยงาน ให้คลิกที่ ERM 05 (ตามลูกศร)

| · · ·                                                                              | N 📅 🖪 % 123 -                                                       | Arial                         | - 10 - B                        | I <u>+</u> <u>A</u> . ₩ . ⊞                                                                                                    | • 82 • 1 • 🗊                                          | ■■ 2                                       |                |         |                     |              | 3                                |                     | 1           |   |
|------------------------------------------------------------------------------------|---------------------------------------------------------------------|-------------------------------|---------------------------------|----------------------------------------------------------------------------------------------------|-------------------------------------------------------|--------------------------------------------|----------------|---------|---------------------|--------------|----------------------------------|---------------------|-------------|---|
| A                                                                                  | B                                                                   | с                             | D                               | Ε                                                                                                    |                                                       |                                            | н              | 1       | J                   | ĸ            |                                  |                     |             | z |
|                                                                                    |                                                                     |                               |                                 | ERM 05 การราช                                                                                                    | งานผลผิดตามพระกำเนินงานแผน                            | แบริหารความเสนจ                            |                |         |                     |              | $\searrow$                       |                     |             |   |
|                                                                                    |                                                                     |                               |                                 |                                                                                                    |                                                       |                                            |                | 91      | ะแบบความเสี่ย       | ง (หลังมาตรก | ns)                              |                     |             |   |
| พัฒธกิจ<br>เพษศาสตร์                                                               | ปัจจัยเสี่ยง/โครงการ/<br>กิจกรรม                                    | ดอยมนตราม<br>เสียง (ปัจจุบัน) | ระดับความเสี่ยงที่<br>ยอมรับได้ | สามเสียงที่ การจัดการก็สารรณหลัก <u>ความเสียงที่มีงหลงเหลืองยุ่</u> การจัดก<br>มชั้งที่ได้                                              |                                                       | การจัดการ/กิจกรรมหลัก<br>ปรับปรุงเพิ่มเดิม | ກ ຣລນ 6 ເຄິລາເ |         | รอบ 12 ເທື່ອນ       |              | เอกสารหลักฐาน<br>อื่นอื่น/รายงาน | ผู้รับผิด           |             |   |
|                                                                                    |                                                                     |                               |                                 |                                                                                                    |                                                       |                                            | โอกาสเกิด      | ผลกระทบ | คะแนนความ<br>เสี่ยง | โอกาสเกิด    | ผลกรรจาน                         | ครแนนความ<br>เสี่ยง | กษณะหนุ่ม   |   |
| การเรียนการ จำนวนนักศึกษาเข้า<br>สอน ใหม่ระดับบัณฑิต<br>ศึกษาต่ำกวานมนที่<br>กำหนด | ร่านวนนักศึกษาเข้า<br>ใหม่ระดับบัณฑิต<br>ศึกษาฝากว่าแผนที่<br>กำหนด |                               |                                 | หามาตรการดำเนินงานด้าน<br>ประชาสัมทันธ์ผสงานของคณะ<br>เพื่อสร้างความเชื่อมันและ<br>ความนำเชื่อถือต่อผู้ปกครอง<br>นักศึกษา และมไบ้บัณฑิต | การคำเนินงานยังไม่ครอบคลุม<br>กลุ่มเป้าหมายได้ทั่วถึง | ทบทวนมาครการสำเนิน<br>งาน                  |                | ~       |                     | Ť            | -                                | ÷                   | โปรดเดือก - |   |
|                                                                                    |                                                                     | 16                            | 12                              | เปิดหลักสูดรใหม่ที่ทันสมัย                                                                                                    | เพิ่มช่องทาง<br>ประชาสัมพันธ์ให้มากขึ้น               | 4                                          | 4              |         | 0                   |              | 0                                |                     |             |   |
|                                                                                    |                                                                     |                               |                                 |                                                                                                    |                                                       | พัฒนาหรือปรับปรุง<br>หลักสูตรให้ทันสมัย    |                |         |                     |              |                                  |                     |             |   |
|                                                                                    |                                                                     |                               |                                 |                                                                                                    |                                                       |                                            |                |         |                     |              |                                  |                     |             |   |
|                                                                                    |                                                                     |                               |                                 |                                                                                                    |                                                       |                                            | ~              | ~       | ~                   | ~            | ~                                | ~                   | โปรดเสือก 👻 |   |
|                                                                                    |                                                                     |                               |                                 |                                                                                                    |                                                       |                                            |                |         |                     |              |                                  |                     |             |   |
|                                                                                    |                                                                     | O                             | 0                               |                                                                                                    |                                                       |                                            | 0              | 0       | 0                   | 0            | 0                                | 0                   |             |   |
|                                                                                    |                                                                     |                               |                                 |                                                                                                    |                                                       |                                            |                |         |                     |              |                                  |                     |             |   |
|                                                                                    |                                                                     |                               |                                 |                                                                                                    |                                                       |                                            |                |         | v                   | ~            |                                  | ÷                   | โปรดเดือก 🕤 |   |
|                                                                                    |                                                                     |                               |                                 |                                                                                                    |                                                       |                                            |                |         |                     |              |                                  |                     |             |   |

 4. ใส่ข้อมูลความเสี่ยงรอบ 12 เดือนในช่องต่างๆ(ตามลูกศร) ให้เรียบร้อย โดยที่หมายเลข 1,2,4 และ 5 สามารถแก้ไข เพิ่มเติมจากที่กรอกไว้ตอนรอบ 6 เดือนได้ครับ

เมื่อกรอกข้อมูลเรียบร้อยแล้ว กรุณาโทรแจ้งที่ นายอรรถพล คำเสนาะ เบอร์โทรศัพท์ 2124 หรือมีข้อสงสัยสามารถสอบถามได้ที่เบอร์เดียวกันขอบคุณครับ